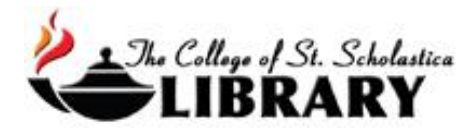

## eBooks

The CSS Library has hundreds of thousands of electronic books (eBooks) that support our academic curriculum.

Searching for eBooks in SOLAR

Go to SOLAR on the Library's homepage css.edu/Library

Enter your topic in the search box or a specific title of a book and click on the search button.

| Searching: SOLAI | R @ The Co | llege of St. Scholastica Library   |   |        |   |
|------------------|------------|------------------------------------|---|--------|---|
| Keyword -        |            | telehealth nursing                 | × | Search | ? |
| Search Options > | Basic Sea  | rch Advanced Search Search History | 2 |        |   |

Once you get a list of the results, limit to eBooks by clicking on the box in front of *eBooks* in the left-hand side column. Select an eBook by clicking on its title or any of the links below for example to see its *PDF Full Text*.

| Apply equivalent Subjects                                                                                                    | 1. Telehealth Nursing : Tools and Strategies for Optimal Patient Care                                                                                                    |
|----------------------------------------------------------------------------------------------------|----------------------------------------------------------------------------------------------------|
| Limit To<br>Full Text Scholarly (Peer Reviewed) Journals Catalog Only 1977 Publication Date                                       | By: Martich, Dawna. New York, NY : Springer Publishing Company. 2017. eBook., Database: eBook Collection (EBSCOhost)<br>subjects: MEDICAL / Nursing / Home & Community Care; MEDICAL / Nursing / Assessment & Diagnosis; MEDICAL /<br>Nursing / Nurse & Patient; Nursing; Telecommunication in medicine<br>PDF Full Text PLUB Full Text Full Download<br>Table of Contents Most Relevant Pages From This eBook                                                                                                    |
| Show More                                                                                                    | 2. Scope and Standards of Practice for Professional Telehealth Nursing                                                                                                    |
| Limit by format  All Results Academic Journals (35,138) News (11,832) Magazines (7,919) eBooks (2,340) Trade Publications (1,525) | By: American Academy of Ambulatory Care Nursing. Edition: 5th ed. Pitman, NJ: American Academy of Ambulatory Care Nursing. 2011. eBook., Database: eBook Collection (EBSCOhost)         Subjects: MEDICAL / Public Health; HEALTH & FITNESS / Health Care Issues; HEALTH & FITNESS / Diseases / General; MEDICAL / Diseases; MEDICAL / Health Care Delivery; MEDICAL / Health Policy; SOCIAL SCIENCE / Disease & Health Issues; NursingStandardsUnited States; Telecommunication in medicineUnited States; Ambulatory medical care StandardsUnited States         PDF Full Text       PlumX Metrics       L Full Download         I Table of Contents       I Most Relevant Pages From This eBook |

Once you click on an eBook's title, you will see a description. Below the description, you can see how many concurrent or simultaneous users can be looking at this eBook at the same time. That is helpful information to know if you are going to have an entire class use this eBook.

Links to the left allow you to either view the eBook's PDF full text within the database or to *Download* so you can view it offline.

It is recommended to just view the PDF because if someone downloads it, that will make it unavailable for everyone else for up to seven days. This is important to note if an entire class is going to be using this eBook.

To download an eBook, you must first create an EBSCO account. See the end of this document for more information on how to do that.

Links to the right allow you to add this to a folder, cite it, or get the permalink.

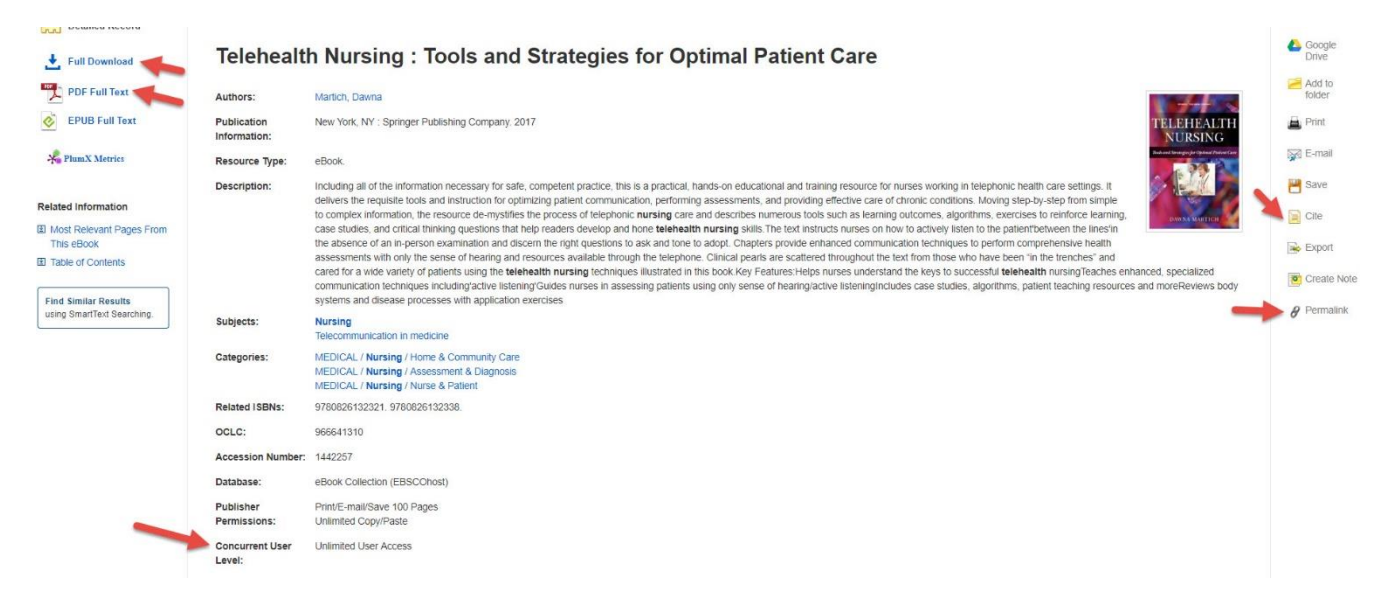

Permalinks are helpful because they allow you to share a link to this eBook with anyone in the CSS community. Once you click on *Permalink*, you will get a long URL or web address, which begins with https://akin.css.edu/login... This is a special web address, which includes the College's secure proxy server.

When you share this link, whoever clicks on it will be prompted to log in with their CSS username and password in order to view this eBook. Since the Library has purchased access to this eBook, we have a legally obtained copy of it, which can be shared with our community.

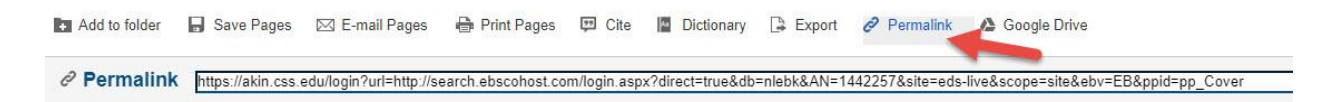

Click on the pull-down menu for *Table of Contents* near the bottom of the screen or else the link for *PDF Full Text* in the left column to view the chapter titles to navigate more easily through the eBook.

Once you click on the *PDF Full Text* link, you can select a section you would like to save, email, or print by clicking on those options in the top toolbar.

| b         | Add to folder                                                       | Save Pages                                                                                                    | 🖂 E-mail Pages        | 🖶 Print Pages | 🗊 Cite     | M Dictionary | 🕒 Export | Permalink | 🝐 Google Dr           |
|-----------|---------------------------------------------------------------------|----------------------------------------------------------------------------------------------------|-----------------------|---------------|------------|--------------|----------|-----------|-----------------------|
| «         | Contents S                                                          | earch within My N                                                                                                    | lotes                 |               |            |              | -        |           |                       |
| Tel<br>Pa | ehealth N<br>tient Care                                             | ursing : Tools a                                                                                                    | nd Strategies fo      | r Optimal     |            |              |          |           |                       |
| TEL       | EHEALTH<br>URSING<br>Det<br>Put<br>Prin<br>Uni<br>Uni<br>eBa<br>Uni | thor: Martich, Dawna<br>te: 2017<br>tailed Record<br>blisher Permissions:<br>tr/E-mail/Save 100 Pag<br>imited Copy/Paste<br>restricted Download<br>ook Availability:<br>imited conics availability: | es                    |               |            |              |          |           |                       |
| •         | Cover                                                               | inited copies available                                                                                                    |                       | *             |            |              |          |           |                       |
|           | Cover                                                               |                                                                                                    |                       | <u>.</u>      | - FRANKING |              |          |           |                       |
|           | Title                                                               |                                                                                                    |                       |               |            |              |          |           |                       |
|           | Copyright                                                           |                                                                                                    |                       |               |            |              |          |           |                       |
|           | Contents                                                            |                                                                                                    |                       |               |            |              |          |           |                       |
|           | Preface                                                             |                                                                                                    |                       | *             |            |              |          |           |                       |
|           | Acknowledg                                                          | ments                                                                                                    |                       | *             | - The      |              |          |           |                       |
|           | Share Teleh<br>Patient Care                                         | ealth Nursing: Tools                                                                                                    | and Strategies for C  | Optimal 📩     |            |              |          |           |                       |
|           | Section I                                                           | : Introduction                                                                                                    |                       |               |            | 100          |          |           |                       |
|           | Section I                                                           | I: Introduction to Bo                                                                                                    | dy Systems            | .*.           |            |              |          |           |                       |
|           | Section I                                                           | II: Introduction to Bo                                                                                                    | dy System Disorder    | s 📩           |            |              |          |           |                       |
|           | Section I<br>Care                                                   | V: Additional Aspect                                                                                                    | s of Telephonic Patie | ent/Client 📩  |            |              |          |           |                       |
|           | Conclusion:                                                         | The Rest of the Sto                                                                                                    | iry                   |               |            |              |          |           | and the second second |
|           | Index                                                               |                                                                                                    |                       | *             |            |              |          |           |                       |

Due to copyright restrictions, you are usually only able to save, email, or print a maximum of 60-100 pages of the eBook.

You can decide what you would like to include in the PDF including how many pages or the section.

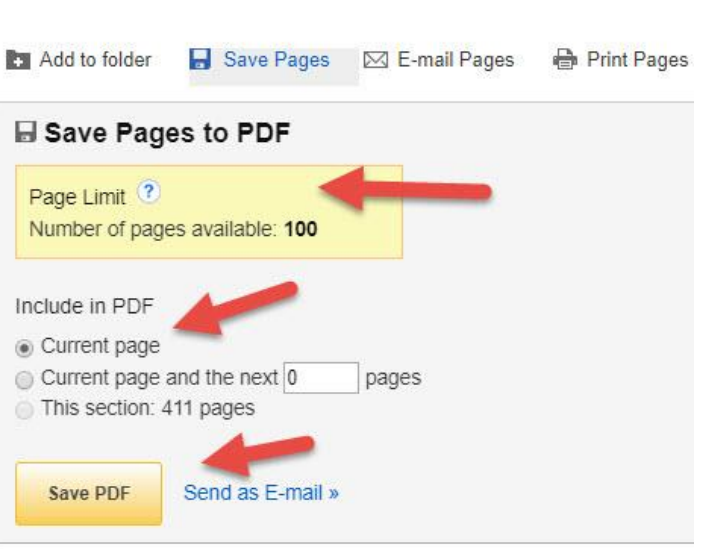

## Creating an EBSCO Host Account to Download an eBook

Click on Sign In in the pop up window you will get when you click on the Full Download link.

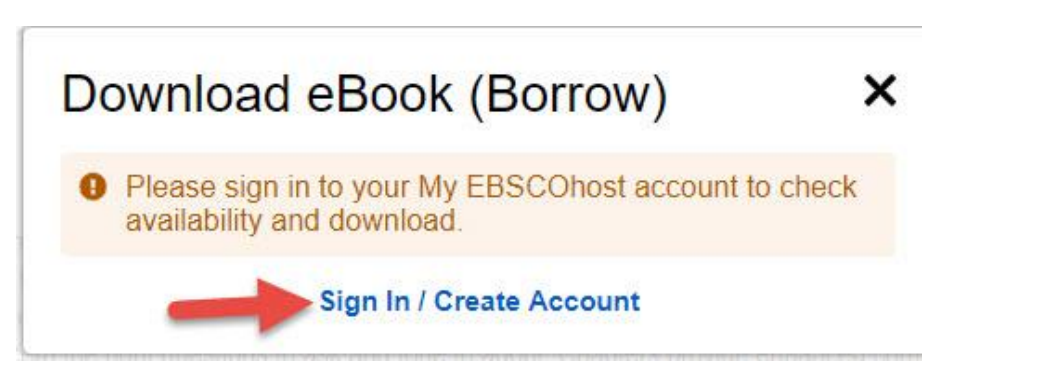

## Click on Create a new Account.

| Sign In to My EBSCOhost |                                                                                                    |                                                                                                    | COLLEGE OF ST SCHOLASTICA    |
|-------------------------|----------------------------------------------------------------------------------------------------|----------------------------------------------------------------------------------------------------|------------------------------|
|                         |                                                                                                    | Create a new Account                                                                                                   | Create a Charge Back Account |
| Üser Name               | Sign in to access your personalized                                                                                                    | My EBSCO <i>host</i> accour                                                                                            | t.                           |
| Password Login          | <ul> <li>✓ Save preferences</li> <li>✓ Share your folders with others</li> <li>✓ Save and retrieve your search history</li> <li>✓ Gain access to your saved research remotely</li> </ul> | <ul> <li>✓ Organize your research wir</li> <li>✓ View others' folders</li> <li>✓ Create email alerts and/or</li> </ul> | th folders<br>RSS feeds      |

Fill out the form. Be sure to jot down you username and password for future use as this is not information the Library will have to help you should you forget.

## **Opening Folder**

To open your MyEBSCOhost account once it is created, follow step 1 above. Then, type your username and password into the corresponding boxes. Click *Login*.

| Sign In to My EBSCOhost |                                                                                                    | COLLEGE OF ST SCHOLASTICA                                                                                                    |
|-------------------------|----------------------------------------------------------------------------------------------------|----------------------------------------------------------------------------------------------------|
|                         |                                                                                                    | Create a new Account Create a Charge Back Account                                                                                         |
| User Name               | Sign in to access your personaliz                                                                                                    | zed My EBSCO <i>host</i> account.                                                                                                    |
| Password                | <ul> <li>✓ Save preferences</li> <li>✓ Share your folders with others</li> <li>✓ Save and retrieve your search history</li> <li>✓ Gain access to your saved research remotely</li> </ul> | <ul> <li>✓ Organize your research with folders</li> <li>✓ View others' folders</li> <li>✓ Create email alerts and/or RSS feeds</li> </ul> |